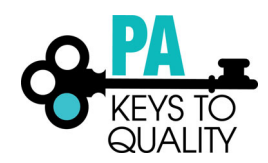

# How to Add Employment for Early Care, School Age and Education Programs

You will need to verify that your employment is listed in your employment tab after logging in. This step will need to be completed BEFORE completing your profile. Please follow these steps to access employment information:

- 1. Go to www.papdregistry.org
- 2. Click 'Login' in the top right corner.

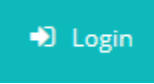

3. Enter your email address and password, then click 'Login'.

|            | Email address                                      |                  |
|------------|----------------------------------------------------|------------------|
| _          | Password                                           |                  |
|            | Remember me                                        |                  |
|            | Login                                              |                  |
| F          | orgot Password?                                    | 🚑 Create Account |
| 1. CI<br>M | ick on the Employment tab<br>ly Individual Profile | ).               |

| Summary | Personal | Education | Employment | My PD | Professional | Reports |  |
|---------|----------|-----------|------------|-------|--------------|---------|--|
|---------|----------|-----------|------------|-------|--------------|---------|--|

5. If you see your employment listed, select "Edit Employment" to add your hire date and your director may verify your employment.

Edit Employment

If you **do not** see your employer listed, go to step 6.

6. Click 'Add Position'.

Add Position

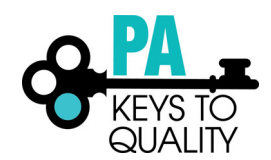

7. Click 'Select' next to the Early Care, School-Age, and Education Programs option. Select Employer Type

| Personal Information                                                                                                    | Education                                                                             | Employment                                                                                           |                                                          |                           |                        |
|----------------------------------------------------------------------------------------------------|---------------------------------------------------------------------------------------|----------------------------------------------------------------------------------------------------|----------------------------------------------------------|---------------------------|------------------------|
| Please select the program typ<br>search your program by prog<br>name. If you are selecting the                                                                                                    | e in which you are employ<br>ram ID (check with your pr<br>program name, please ma    | ed. Once you click on the selc<br>ogram administrator for this ı<br>ake sure it is the correct progr | t tab, you may choose to<br>number) or by program<br>am. | Ret                       | urn to Employment List |
| Early Care, School-Ag                                                                                                    | e and Education Pro                                                                   | grams. Please note th                                                                                | at your Organizatior                                     | n ID is NOT your MPI numl | ber.                   |
| Select this button if your e                                                                                                    | mployer is any of the fol                                                             | lowing:                                                                                              |                                                          |                           |                        |
| <ul> <li>Head Start or Early He</li> <li>Family child care provi</li> <li>Child Care Center</li> <li>School-age program (I</li> <li>School-based Pre-K or</li> <li>Early Childhood Specia</li> </ul>                                                                       | ad Start<br>ider<br>Before school, After school,<br>Preschool program<br>al Education | etc.)                                                                                                |                                                          |                           | Select                 |
| Out of state early lea                                                                                                    | rning or school age o                                                                 | care or employment n                                                                                 | ot related to early le                                   | arning or school age care | Select                 |
| Other Organization T                                                                                                    | ypes                                                                                  |                                                                                                    |                                                          |                           |                        |
| Select this button if your e                                                                                                    | mployer is any of the fol                                                             | lowing:                                                                                              |                                                          |                           |                        |
| <ul> <li>Training Organization:</li> <li>Non-profits that do no</li> <li>State and local agencir</li> <li>State and local govern</li> <li>Institutes of Higher Ed</li> <li>Professional Associati</li> <li>Child Care Aware ager</li> <li>License-exempt progr.</li> </ul> | s<br>t directly offer child care o<br>es<br>ment<br>ucation<br>ons<br>icies<br>ams    | r early education                                                                                    |                                                          |                           | Select                 |

## Please carefully read the description provided for each step below

### Early Care, School Age and Education Programs

• Legally non-licensed care providers

- After clicking 'Select' for the Early Care, School-age and Education programs option. You will then be taken to a new screen
  and may search for your employer by Organization ID, Employer name, City, MPI NUMBER, Head Start, Head Start Partner,
  or School District Number.
- If you think that you have reached the wrong area, you can click 'Start Over' and it will take you back to Employer Search options.

#### Out of State

- After clicking 'Select' for Out of state early learning or school age care or employment not related to early learning or school age care. You will then be taken to a new screen and may search for employer by employer's name, program type, contact first and last name, mailing address, city, state, zip, county, phone, and fax number.
- If you think that you have reached the wrong area, you can click 'Start Over' and it will take you back to Employer Search
  options.

## **Other Organization Type**

- After clicking Select for Other Organization types you will then be taken to a new screen and may search for your employer by Organization ID, Employer Name and city.
- If you think that you have reached the wrong area, you can click 'Start Over' and it will take you back to Employer Search
  options.

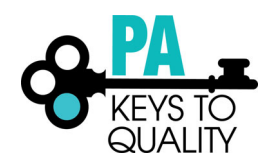

## 8. Enter your Employer Name or MPI Number and search for your Organization. Employer Search

Search for: Early Care, School-Age and Education Programs. Please note that your Organization ID is NOT your MPI number.

Please select the program type in which you are employed. Once you click on the selct tab, you may choose to search your program by program ID (check with your program administrator for this number) or by program name. If you are selecting the program name, please make sure it is the correct program.

| Organization ID        |  |
|------------------------|--|
| ٩                      |  |
|                        |  |
| Fried and Name         |  |
| Employer Name          |  |
| ٩                      |  |
|                        |  |
| City                   |  |
| ٩                      |  |
|                        |  |
|                        |  |
| MPI Number             |  |
| ٩                      |  |
|                        |  |
| Marcal Paras           |  |
| Head Start             |  |
| ٩                      |  |
|                        |  |
| Head Start Partner     |  |
| 0                      |  |
|                        |  |
|                        |  |
| School District Number |  |
| ٩                      |  |

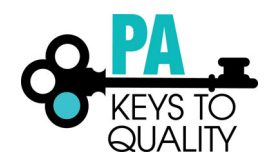

9. Locate your correct organization. Please make sure you select the correct organization based on the location of the organization since many organizations have multiple locations. Note the Organization ID is not the MPI number of your organization. Click on your organization.

Click on the Organization ID or Employer Name to that organization to your employment record.

| Organization ID | Name                        | Address                                            | License        | Effective |
|-----------------|-----------------------------|----------------------------------------------------|----------------|-----------|
| <u>12124</u>    | KinderCare 073079           | 420 BELMONT AVE<br>BALA CYNWYD, PA 19004           | 100123120-0034 | N/A       |
| 12602           | KINDERCARE LEARN CNT 073043 | 4075 LONDONDERRY RD<br>HARRISBURG, PA 17109        | 100123120-0012 | N/A       |
| <u>11434</u>    | KINDERCARE LEARNING CENTER  | 3715 KOHLER PL<br>CAMP HILL, PA 17011              | 100144925-0024 | N/A       |
| <u>12078</u>    | KINDERCARE LEARNING CENTER  | 5016 PENNELL RD<br>ASTON, PA 19014                 | 100144925-0027 | N/A       |
| <u>15645</u>    | KINDERCARE LEARNING CENTER  | 100 CAMPUS DR<br>COLLEGEVILLE, PA 19426            | 100144925-0097 | N/A       |
| <u>15439</u>    | KINDERCARE LEARNING CENTER  | 2001 RENAISSANCE BLVD<br>KING OF PRUSSIA, PA 19406 | 100144925-0092 | N/A       |
| <u>15433</u>    | KINDERCARE LEARNING CENTER  | 1500 INDUSTRIAL HWY<br>POTTSTOWN, PA 19464         | 100154260-0028 | N/A       |
| <u>13616</u>    | KINDERCARE LEARNING CENTER  | 23 GIBRALTAR RD<br>READING, PA 19606               | 100144925-0054 | N/A       |
| <u>13613</u>    | KINDERCARE LEARNING CENTER  | 5 MORGAN DR<br>READING, PA 19608                   | 100144925-0043 | N/A       |
| <u>12945</u>    | KINDERCARE LEARNING CENTER  | 102 PADDOCK LN<br>WEST CHESTER, PA 19382           | 100123120-0068 | N/A       |

## 10. Confirm the Program Information and click 'Confirm'.

# **Position Details**

You selected the following program. Confirm the selected program is correct.

Program Information

MPI Number

Effective

Name

Address

Phone

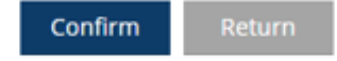

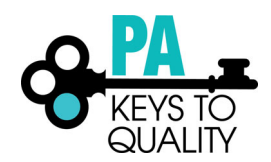

11. Complete the require fields (those with an asterisk) and you must select the age range and then click 'Save'.

\*Please note that this information is not shared with anyone besides your Director or Administrator of your organization, the PA Key, STARS designators, DHS reps, or OCDEL. Aggregate data will be collected to help research the Early Childhood Field in Pennsylvania. Adding your wage may help Pennsylvania state agencies with wage compensation decisions in the future.

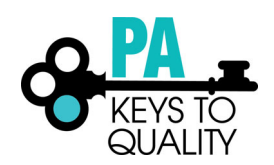

۳

## **Position Details**

| You selected t | the following | program. | Confirm the | selected | program is | s correct. |
|----------------|---------------|----------|-------------|----------|------------|------------|
|                |               |          |             |          |            |            |

## Program Information

Name

Address

Phone

#### Position Information

Title\*

-- Make a selection --

Hours Per Week\*

Months per year\*

This is my primary employer

| Age of Children         |              |              |  |
|-------------------------|--------------|--------------|--|
| Infants                 | Kindergarten |              |  |
| Toddlers                | School-Age   |              |  |
| Preschool               | Adult        |              |  |
| Pre-Kindergarten        |              |              |  |
|                         |              |              |  |
| Start Date*             |              | End Date     |  |
|                         |              |              |  |
| (mm/dd/yyyy)            |              | (mm/dd/yyyy) |  |
|                         |              |              |  |
| Hourly wage at this po  | sition       |              |  |
| \$                      |              |              |  |
|                         |              |              |  |
| Date of last wage incre | ase          |              |  |
|                         |              |              |  |
| Status Self Reporte     | d            |              |  |

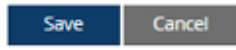

12. If you are finished, select 'Finished Employment'.

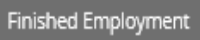

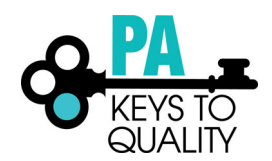

Notice that your information will be **SELF REPORTED** until your Director or Administrator verifies your employment. Director or Administrator can follow the tipsheet 'How to Verify Staffs Employment to complete this step.